# JOYCE

# How to Request a Position

Last Revised: 9/27/2024

#### Step 1: Log-in to JOYCE

- 1. Go to <a href="https://quest.library.illinois.edu/Joyce/">https://quest.library.illinois.edu/Joyce/</a>
- 2. Log-in using your NetID and password

#### Step 2: Departments Tab

#### Check that you are on the departments tab

| 1 | JOYCE: Jazzy On                            | line Yellow C | ard Entry   |                       | Depa                                         | rtments                     | Business Office        | Human Resources     | IT Help Desk                | Reports       | Instructions       | Approved Job Descriptions |
|---|--------------------------------------------|---------------|-------------|-----------------------|----------------------------------------------|-----------------------------|------------------------|---------------------|-----------------------------|---------------|--------------------|---------------------------|
| D | epartmental Queues<br>epartment (Org. Code | : Select a D  | Department  |                       | → Hire New Employ<br>Jobs                    | ee Ed                       | it Department List     |                     |                             |               |                    |                           |
| E | mployee Name (Type)<br>IIN                 | Date<br>Hired | IT<br>Notes | Department<br>Actions | C-FOP Account<br>Number<br>(Position Number) | Pay Ra<br>(+Late<br>Differe | te<br>Shift<br>intial) | Effective I<br>Date | Notes Authorizid<br>(Title) | ng Supervisor | r Currei<br>Status | nt Job<br>Actions         |
|   |                                            |               | Dati        | apase Connection: Da  | te source=mssql_prodl.libr<br>HR:            | ary.Illinois.e.             | auııntiai Catalog=H    | -ounyEmployees:Inte | grated Security=Th          | ie -          |                    |                           |

#### Step 3: Select the Org. Code/Department

- 1. Click on the "Select a Department" dropdown menu
- 2. Select the org. code/department you are adding a position for

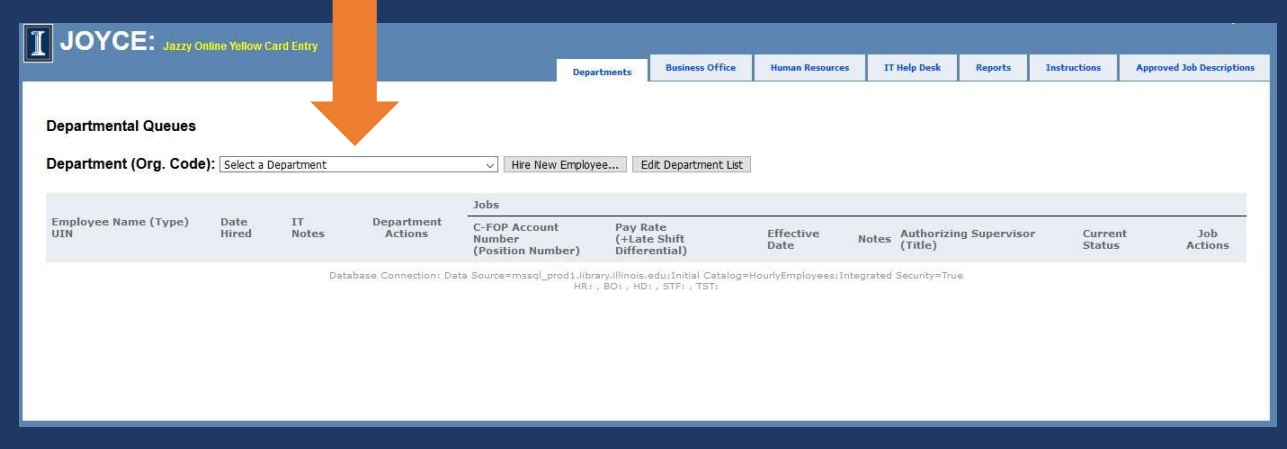

Step 4: Determine How to Request the Position

a. If they are listed for the org go to slide 7

b. If they are not listed for the org go to slide 8

#### Step 4a

If the person is listed in the org, select "Add Job" on their current position. If you do not see the button for "Add Job" please submit a ticket to Library IT letting them know you need access to that org. code

| JOYCE: Jazzy Online Yellow Card Entry                                       |                       |                                                   |                                           |                   |                    |                 |              |                      |                   |                   |                        |
|-----------------------------------------------------------------------------|-----------------------|---------------------------------------------------|-------------------------------------------|-------------------|--------------------|-----------------|--------------|----------------------|-------------------|-------------------|------------------------|
|                                                                             |                       |                                                   |                                           | Departmen         | ts Business Office | Human Resources | IT Help Desk | Reports              | Instructions      | Approved          | I Job Descriptions     |
| Departmental Queues<br>Department (Org. Code): [The org. you selected (#### | ###) ~) (Hira         | e New Employee) (Edit Depart                      | ment List)                                |                   |                    |                 |              |                      |                   |                   |                        |
| Employee Name Date Hired IT Notes<br>(Type) UIN                             | Department<br>Actions | Jobs<br>C-FOP Account Number<br>(Position Number) | Pay Rate<br>(+Late Shift<br>Differential) | Effective<br>Date | Notes              |                 |              | Authoriz<br>Supervis | ing<br>or (Title) | Current<br>Status | Job<br>Actions<br>Edit |
|                                                                             | End All Jobs          |                                                   |                                           |                   |                    |                 |              |                      |                   |                   | Print                  |

#### Go to slide 10 next

#### Step 4b

#### If the person is not listed in the org, select "Hire New Employee..."

|                   | Inline Yellow C | ard Entry    |                                 |                  |                        |                 |      |           |         |              |                                         |
|-------------------|-----------------|--------------|---------------------------------|------------------|------------------------|-----------------|------|-----------|---------|--------------|-----------------------------------------|
|                   |                 |              |                                 | Depar            | tments Business Office | Human Resources | IT H | ielp Desk | Reports | Instructions | Approved Job Descrip                    |
| partmental Queues | e): The org     | vou selected | (######)                        | Hire New Employe | e Edit Department List |                 |      |           |         |              |                                         |
|                   | ,               |              |                                 | Jobs             |                        |                 |      |           |         |              |                                         |
|                   |                 |              | I sector of the activity as the |                  | Deve Desta             | 0.522 10.5      |      | a an an a | at 1949 | 2.5          | 1. 1.1.1.1.1.1.1.1.1.1.1.1.1.1.1.1.1.1. |

#### **Hire New Employee** Department (Org. The org. you selected (#######) Code): Employee NetID or UIN: U.S. Citizen: O Yes O No Previous Library O Yes O No Employee: Previous Campus O Yes O No Employee: Effective Date: Fund Org Program Activity C-FOP Account Number: 1org, code \$ 8.25 per hour Expected hrs/wk Pav Rate: Late Shift +\$ per hour (typically 0.65) Differential General Record Notes: Notes for Library IT: For Voyager permissions use Request Alma Permissions the link to the right: Authorizing Supervisor NetID Your NetID Your name and title or UIN: Position Number: Upload Joh Browse... No file selected. Description: Employee Type: FWS: Ok Cancel

## Step 4b

Enter the employee's NetID or UIN

If they are brand new to the U of I and do not have a NETID or UIN, please enter their first and last name in this box and add their email to the general record notes so they can be contacted.

## Step 4b

| Department (Org.<br>Code):                                                                                                    | The org. you selected (######)                                                                                     |
|----------------------------------------------------------------------------------------------------|----------------------------------------------------------------------------------------------------|
| Employee NetID or<br>UIN:                                                                                                    |                                                                                                    |
| U.S. Citizen:                                                                                                    | O Yes O No                                                                                                    |
| Previous Library<br>Employee:                                                                                                    | O Yes O No                                                                                                    |
| Previous Campus<br>Employee:                                                                                                    | O Yes O No                                                                                                    |
| Effective Date:                                                                                                    |                                                                                                    |
| C-FOP Account<br>Number:                                                                                                    | Fund         Org         Program         Activity           1-         org. code                                   |
|                                                                                                    | \$ 8.25 per hour Expected hrs/wk                                                                                   |
| Pay Rate:                                                                                                    |                                                                                                    |
| Pay Rate:<br>Late Shift<br>Differential:                                                                                                    | + \$ per hour (typically 0.65)                                                                                     |
| Pay Rate:<br>Late Shift<br>Differential:<br>General Record<br>Notes:                                                                                                    | + \$ per hour (typically 0.65)                                                                                     |
| Pay Kate:<br>Late Shift<br>Differential:<br>General Record<br>Notes:<br>Notes for Library<br>IT:                                                                                                    | + \$ per hour (typically 0.65)                                                                                     |
| Pay Kate:<br>Late Shift<br>Differential:<br>General Record<br>Notes:<br>Notes for Library<br>IT:<br>For Voyager<br>permissions use<br>the link to the<br>right:                                                                                                 | + \$ per hour (typically 0.65)                                                                                     |
| Pay Kate:<br>Late Shift<br>Differential:<br>General Record<br>Notes for Library<br>IT:<br>For Voyager<br>permissions use<br>the link to the<br>right:<br>Authorizing<br>Supervisor NetID<br>or UIN:                                                             | + \$ per hour (typically 0.65)  Request Alma Permissions  Your NetID Your name and title                           |
| Pay Rate:<br>.ate Shift<br>Differential:<br>General Record<br>Notes for Library<br>T:<br>For Voyager<br>Dermissions use<br>the link to the<br>right:<br>Authorizing<br>Supervisor NetID<br>or UIN:<br>Position Number:                                          | + \$ per hour (typically 0.65)  Request Alma Permissions  Your NetID Your name and title                           |
| Pay Kate:<br>Late Shift<br>Differential:<br>General Record<br>Notes:<br>Notes for Library<br>IT:<br>For Voyager<br>permissions use<br>the link to the<br>right:<br>Authorizing<br>Supervisor NetID<br>or UIN:<br>Position Number:<br>Upload Job<br>Description: | + \$ per hour (typically 0.65)  Request Alma Permissions  Your NetID Your name and title  Browse No file selected. |

Answer yes or no to the next three questions.

If you are unsure what the answer is, please contact the employee.

#### Step 5: Effective Date

|                                                                                                    | 1                                                                                                    |
|----------------------------------------------------------------------------------------------------|----------------------------------------------------------------------------------------------------|
| Department (Org.<br>Code):                                                                                                    | The org. you selected (######)                                                                                                    |
| Employee NetID or<br>UIN:                                                                                                    | v                                                                                                    |
| U.S. Citizen:                                                                                                    | O Yes O No                                                                                                    |
| Previous Library<br>Employee:                                                                                                    | O Yes O No                                                                                                    |
| Previous Campus<br>Employee:                                                                                                    | O Yes O No                                                                                                    |
| Effective Date:                                                                                                    |                                                                                                    |
| C-FOP Account<br>Number:                                                                                                    | Fund         Org         Program         Activity           1-         org. code                                                                                                    |
| Pay Rate:                                                                                                    | \$ 8.25 per hour Expected hrs/wk                                                                                                    |
| Late Shift                                                                                                    | + \$ per hour (typically 0.65)                                                                                                    |
| Dinerenual:                                                                                                    |                                                                                                    |
| General Record<br>Notes:                                                                                                    | in the second second se |
| General Record<br>Notes:<br>Notes for Library<br>IT:<br>For Voyager<br>permissions use<br>the link to the<br>right:                                                                                                 | Request Alma Permissions                                                                                                    |
| General Record<br>Notes:<br>Notes for Library<br>IT:<br>For Voyager<br>permissions use<br>the link to the<br>right:<br>Authorizing<br>Supervisor NetID<br>or UIN:                                                   | Request Alma Permissions Your NetID Vour name and title                                                                                                    |
| General Record<br>Notes:<br>Notes for Library<br>IT:<br>For Voyager<br>permissions use<br>the link to the<br>right:<br>Authorizing<br>Supervisor NetID<br>or UIN:<br>Position Number:                               | Request Alma Permissions Your NetID  Your name and title                                                                                                    |
| General Record<br>Notes:<br>Notes for Library<br>IT:<br>For Voyager<br>permissions use<br>the link to the<br>right:<br>Authorizing<br>Supervisor NetID<br>or UIN:<br>Position Number:<br>Upload Job<br>Description: | Request Alma Permissions  Your NetID Your name and title Browse No file selected.                                                                                                    |

You must enter the enter the first day you would like the employee to begin working.

This may be changed to a later date by HR during the hiring process to stay in compliance with government and campus rules.

## Step 6: C-FOP

|                                                                                                    | •           |                |                                                  |          |
|----------------------------------------------------------------------------------------------------|-------------|----------------|--------------------------------------------------|----------|
| Department (Org.<br>Code):                                                                                                    | The org. ye | ou selected (# | #####)                                           |          |
| Employee NetID or<br>UIN:                                                                                                    | -           |                |                                                  |          |
| U.S. Citizen:                                                                                                    | O Yes O     | No             |                                                  |          |
| Previous Library<br>Employee:                                                                                                    | O Yes O     | No             |                                                  |          |
| Previous Campus<br>Employee:                                                                                                    | O Yes O     | No             |                                                  |          |
| Effective Date:                                                                                                    |             |                |                                                  |          |
| C-FOP Account                                                                                                    | Fund        | Org            | Program                                          | Activity |
| Number:                                                                                                    | 1-          | org. code      |                                                  |          |
| Day Pater                                                                                                    | \$ 8.25     | per hour       | Expected h                                       | irs/wk   |
| ray nate:                                                                                                    |             |                |                                                  |          |
| Late Shift<br>Differential:                                                                                                    | + \$        | per hour (t    | ypically 0.6                                     | 5)       |
| Late Shift<br>Differential:<br>General Record<br>Notes:                                                                                                    | + \$        | per hour (t    | ypically 0.6                                     | 5)       |
| Late Shift<br>Differential:<br>General Record<br>Notes:<br>Notes for Library<br>IT:                                                                                                    | +\$         | per hour (t    | ypically 0.6                                     | 5)       |
| Late Shift<br>Differential:<br>General Record<br>Notes:<br>Notes for Library<br>IT:<br>For Voyager                                                                                                    | +\$         | per hour (t    | ypically 0.6                                     | 5)       |
| Late Shift<br>Differential:<br>General Record<br>Notes:<br>Notes for Library<br>IT:<br>For Voyager<br>permissions use<br>the link to the<br>right:                                                                                                    | +\$         | per hour (t    | ypically 0.6                                     | 5)<br>   |
| Late Shift<br>Differential:<br>General Record<br>Notes:<br>Notes for Library<br>IT:<br>For Voyager<br>permissions use<br>the link to the<br>right:<br>Authorizing<br>Supervisor NetID<br>or UIN:                                                                | + \$        | per hour (t    | ypically 0.6<br>a Permissio<br>ur name ar        | 5)<br>   |
| Late Shift<br>Differential:<br>General Record<br>Notes:<br>Notes for Library<br>IT:<br>For Voyager<br>permissions use<br>the link to the<br>right:<br>Authorizing<br>Supervisor NetID<br>or UIN:<br>Position Number:                                            | + \$        | per hour (t    | ypically 0.6<br><u>a Permissio</u><br>ur name ar | 5)<br>   |
| A strate:<br>Late Shift<br>Differential:<br>General Record<br>Notes:<br>Notes for Library<br>IT:<br>For Voyager<br>permissions use<br>the link to the<br>right:<br>Authorizing<br>Supervisor NetID<br>or UIN:<br>Position Number:<br>Upload Job<br>Description: | + \$        | per hour (t    | ypically 0.6<br>Permissio<br>ur name ar<br>ed.   | 5)<br>   |

Enter the C-FOP account number. The org code will be filled-in automatically, make sure it is correct.

If you are unsure which C-FOP to use, please contact the Library Business Office at bhrsc@library.illinois.edu.

## Step 7: Pay Rate

|                                                                                                    | 3                                                                                                    |
|----------------------------------------------------------------------------------------------------|----------------------------------------------------------------------------------------------------|
| Department (Org.<br>Code):                                                                                                    | The org. you selected (######)                                                                                                    |
| Employee NetID or<br>UIN:                                                                                                    |                                                                                                    |
| U.S. Citizen:                                                                                                    | O Yes O No                                                                                                    |
| Previous Library<br>Employee:                                                                                                    | O Yes O No                                                                                                    |
| Previous Campus<br>Employee:                                                                                                    | ○ Yes ○ No                                                                                                    |
| Effective Date:                                                                                                    |                                                                                                    |
| C-FOP Account<br>Number:                                                                                                    | Fund         Org         Program         Activity           1-         org, code                                                             |
|                                                                                                    | and a sea the second of the second of the second of the second of the second of the second of the second of the                              |
| Pay Rate:                                                                                                    | \$ 8.25 per hour                                                                                                    |
| Pay Rate:<br>Late Shift<br>Differential:                                                                                                    | \$ 8.25 per hour<br>+ \$ per hour (typically 0.65)                                                                                           |
| Pay Rate:<br>.ate Shift<br>Differential:<br>General Record<br>Notes:                                                                                                    | \$ 8.25 per hour<br>+ \$ per hour (typically 0.65)                                                                                           |
| Pay Rate:<br>Late Shift<br>Differential:<br>General Record<br>Notes:<br>Notes for Library<br>IT:                                                                                                    | \$ 8.25 per hour<br>+ \$ per hour (typically 0.65)                                                                                           |
| Pay Rate:<br>Late Shift<br>Differential:<br>General Record<br>Notes:<br>Notes for Library<br>TT:<br>For Voyager<br>permissions use<br>the link to the<br>right:                                                                                                 | \$ 8.25 per hour<br>+ \$ per hour (typically 0.65)                                                                                           |
| Pay Rate:<br>Late Shift<br>Differential:<br>General Record<br>Notes :<br>Notes for Library<br>IT:<br>For Voyager<br>permissions use<br>the link to the<br>right:<br>Authorizing<br>Supervisor NetID<br>or UIN:                                                  | \$ 8.25 per hour<br>+ \$ per hour (typically 0.65)<br>Request Alma Permissions<br>Your NetID Your name and title                             |
| Pay Rate:<br>Late Shift<br>Differential:<br>General Record<br>Notes:<br>Notes for Library<br>TT:<br>For Voyager<br>permissions use<br>the link to the<br>link to the<br>link to the<br>supervisor NetID<br>por UIN:<br>Position Number:                         | \$ 8.25 per hour<br>+ \$ per hour (typically 0.65)<br>Request Alma Permissions<br>Your NetID Your name and title                             |
| Pay Rate:<br>Late Shift<br>Differential:<br>General Record<br>Notes:<br>Notes for Library<br>IT:<br>For Voyager<br>permissions use<br>the link to the<br>right:<br>Authorizing<br>Supervisor NetID<br>or UIN:<br>Position Number:<br>Upload Job<br>Description: | \$ 8.25 per hour<br>+ \$ per hour (typically 0.65)<br>Request Alma Permissions<br>Your NetID Your name and title<br>Browse No file selected. |

Replace the pay rate with the correct pay rate for the position.

Contact the Library Human Resources Hourly Employment Coordinator (information on the last slice) for current rates.

#### Step 8: Expected Hours

| Department (Org.<br>Code):                                                                                                    | The org. you selected (######)                                                                                   |
|----------------------------------------------------------------------------------------------------|----------------------------------------------------------------------------------------------------|
| Employee NetID or<br>UIN:                                                                                                    |                                                                                                    |
| U.S. Citizen:                                                                                                    | ○ Yes ○ No                                                                                                    |
| Previous Library<br>Employee:                                                                                                    | ○ Yes ○ No                                                                                                    |
| Previous Campus<br>Employee:                                                                                                    | O Yes O No                                                                                                    |
| Effective Date:                                                                                                    |                                                                                                    |
| C-FOP Account                                                                                                    | Fund Org Program Activity                                                                                        |
| Number:                                                                                                    | 1- org. code                                                                                                    |
| Day Data                                                                                                    | \$ 8.25 per hour Expected hrs/wk                                                                                 |
| Pay Rate:                                                                                                    |                                                                                                    |
| Late Shift<br>Differential:                                                                                                    | + \$ per hour (typically 0.65)                                                                                   |
| Late Shift<br>Differential:<br>General Record<br>Notes:                                                                                                    | + \$ per hour (typically 0.65)                                                                                   |
| Late Shift<br>Differential:<br>General Record<br>Notes:<br>Notes for Library<br>IT:                                                                                                    | + \$ per hour (typically 0.65)                                                                                   |
| Late Shift<br>Differential:<br>General Record<br>Notes:<br>Notes for Library<br>IT:<br>For Voyager                                                                                                    | + \$ per hour (typically 0.65)                                                                                   |
| Ay Kate.<br>Late Shift<br>Differential:<br>General Record<br>Notes:<br>Notes for Library<br>IT:<br>For Voyager<br>permissions use<br>the link to the<br>right:                                                                                                 | + \$ per hour (typically 0.65)                                                                                   |
| Ay Kate:<br>Late Shift<br>Differential:<br>General Record<br>Notes for Library<br>IT:<br>For Voyager<br>permissions use<br>the link to the<br>right:<br>Authorizing<br>Supervisor NetID<br>or UIN:                                                             | + \$ per hour (typically 0.65)                                                                                   |
| Any Kate:<br>Late Shift<br>Differential:<br>Seneral Record<br>Notes:<br>Notes for Library<br>TT:<br>For Voyager<br>Dermissions use<br>the link to the<br>right:<br>Authorizing<br>Supervisor NetID<br>or UIN:<br>Position Number:                              | + \$ per hour (typically 0.65)                                                                                   |
| Ay Kate:<br>Late Shift<br>Differential:<br>General Record<br>Notes:<br>Notes for Library<br>IT:<br>For Voyager<br>permissions use<br>the link to the<br>right:<br>Authorizing<br>Supervisor NetID<br>or UIN:<br>Position Number:<br>Upload Job<br>Description: | + \$ per hour (typically 0.65)  Request Alma Permissions Your NetID Your name and title Browse No file selected. |

Enter the expected number of hours the employee will be working each week. If their schedule has not been determined yet, please provide your best guess.

#### Step 9: Late Shift Differential

| me new cmpioyee                                                                                                    |                                                              |
|----------------------------------------------------------------------------------------------------|--------------------------------------------------------------|
| Department (Org.<br>Code):                                                                                                    | The org. you selected (######)                               |
| Employee NetID or<br>UIN:                                                                                                    |                                                              |
| U.S. Citizen:                                                                                                    | ○ Yes ○ No                                                   |
| Previous Library<br>Employee:                                                                                                    | O Yes O No                                                   |
| Previous Campus<br>Employee:                                                                                                    | O Yes O No                                                   |
| Effective Date:                                                                                                    |                                                              |
| C-FOP Account<br>Number:                                                                                                    | Fund     Org     Program     Activity       1-     org. code |
| Pay Rate:                                                                                                    | \$ 8.25 per hour Expected hrs/wk                             |
|                                                                                                    |                                                              |
| Late Shift<br>Differential:                                                                                                    | + \$ per hour                                                |
| Late Shift<br>Differential:<br>General Record<br>Notes:                                                                                                    | + \$ per hour                                                |
| Late Shift<br>Differential:<br>General Record<br>Notes:<br>Notes for Library<br>IT:                                                                                                    | + \$ per hour                                                |
| Late Shift<br>Differential:<br>General Record<br>Notes:<br>Notes for Library<br>IT:<br>For Voyager                                                                                                    | + \$ per hour                                                |
| Late Shift<br>Differential:<br>General Record<br>Notes:<br>Notes for Library<br>IT:<br>For Voyager<br>permissions use<br>the link to the<br>right:                                                                                                 | + \$per hour                                                 |
| Late Shift<br>Differential:<br>General Record<br>Notes:<br>Notes for Library<br>IT:<br>For Voyager<br>permissions use<br>the link to the<br>right:<br>Authorizing<br>Supervisor NetID<br>or UIN:                                                   | + \$ per hour                                                |
| Late Shift<br>Differential:<br>General Record<br>Notes:<br>Notes for Library<br>IT:<br>For Voyager<br>permissions use<br>the link to the<br>right:<br>Authorizing<br>Supervisor NetID<br>or UIN:<br>Position Number:                               | + \$ per hour                                                |
| Late Shift<br>Differential:<br>General Record<br>Notes:<br>Notes for Library<br>IT:<br>For Voyager<br>permissions use<br>the link to the<br>right:<br>Authorizing<br>Supervisor NetID<br>or UIN:<br>Position Number:<br>Upload Job<br>Description: | + \$ per hour                                                |

The late shift differential box should be left blank.

If a late shift differential is needed, request the regular pay rate/position then add a separate job for their late shift pay rate/position.

#### Step 10: General Record Notes

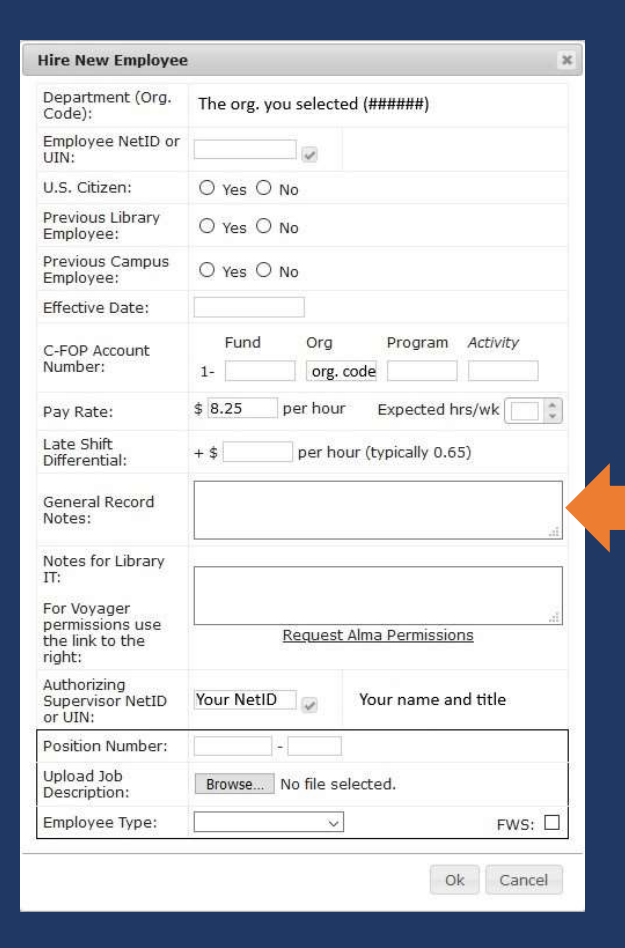

Enter notes if there is anything you would like the Library Business Office or Library Human Resources to know.

#### Step 11: Notes for Library IT

| Department (Org.<br>Code):                                                                                                    | The org. you selected (######)                                                   |          |
|----------------------------------------------------------------------------------------------------|----------------------------------------------------------------------------------|----------|
| Employee NetID or<br>UIN:                                                                                                    |                                                                                  |          |
| U.S. Citizen:                                                                                                    | ○ Yes ○ No                                                                       |          |
| Previous Library<br>Employee:                                                                                                    | ○ Yes ○ No                                                                       |          |
| Previous Campus<br>Employee:                                                                                                    | O Yes O No                                                                       |          |
| Effective Date:                                                                                                    |                                                                                  |          |
| C-FOP Account<br>Number:                                                                                                    | Fund         Org         Program         Activity           1-         org. code | 1        |
| Pav Rate:                                                                                                    | \$ 8.25 per hour Expected hrs/wk                                                 | *        |
| ,                                                                                                    |                                                                                  |          |
| Late Shift<br>Differential:                                                                                                    | + \$ per hour (typically 0.65)                                                   |          |
| Late Shift<br>Differential:<br>General Record<br>Notes:                                                                                                    | + \$ per hour (typically 0.65)                                                   | Gł       |
| Late Shift<br>Differential:<br>General Record<br>Notes:<br>Notes for Library<br>IT:                                                                                                    | + \$ per hour (typically 0.65)                                                   | al       |
| Late Shift<br>Differential:<br>General Record<br>Notes:<br>Notes for Library<br>IT:<br>For Voyager                                                                                                    | + \$ per hour (typically 0.65)                                                   | ai<br>ai |
| Late Shift<br>Differential:<br>General Record<br>Notes:<br>Notes for Library<br>IT:<br>For Voyager<br>permissions use<br>the link to the<br>right:                                                                                                 | + \$ per hour (typically 0.65)                                                   | al       |
| Late Shift<br>Differential:<br>General Record<br>Notes:<br>Notes for Library<br>IT:<br>For Voyager<br>permissions use<br>the link to the<br>right:<br>Authorizing<br>Supervisor NetID<br>or UIN:                                                   | + \$ per hour (typically 0.65)                                                   | R.       |
| Late Shift<br>Differential:<br>General Record<br>Notes:<br>Notes for Library<br>IT:<br>For Voyager<br>permissions use<br>the link to the<br>right:<br>Authorizing<br>Supervisor NetID<br>or UIN:<br>Position Number:                               | + \$ per hour (typically 0.65)                                                   | al<br>al |
| Late Shift<br>Differential:<br>General Record<br>Notes:<br>Notes for Library<br>IT:<br>For Voyager<br>permissions use<br>the link to the<br>right:<br>Authorizing<br>Supervisor NetID<br>or UIN:<br>Position Number:<br>Upload Job<br>Description: | + \$ per hour (typically 0.65)                                                   | al<br>al |

Enter notes for IT. This is where you let IT know what your employee will need permissions/access to. Be as descriptive as possible.

#### Step 12: Position Number

|                                                                                                    | -                                                     |          |
|----------------------------------------------------------------------------------------------------|-------------------------------------------------------|----------|
| Department (Org.<br>Code):                                                                                                    | The org. you selected (######)                        |          |
| Employee NetID or<br>UIN:                                                                                                    |                                                       |          |
| U.S. Citizen:                                                                                                    | O Yes O No                                            |          |
| Previous Library<br>Employee:                                                                                                    | O Yes O No                                            |          |
| Previous Campus<br>Employee:                                                                                                    | O Yes O No                                            |          |
| Effective Date:                                                                                                    |                                                       |          |
| C-FOP Account<br>Number:                                                                                                    | Fund     Org     Program     Ac       1-     org.code | tivity   |
| Pay Rate:                                                                                                    | \$ 8.25 per hour Expected hrs/v                       | wk [ 🗘   |
|                                                                                                    |                                                       |          |
| Late Shift<br>Differential:                                                                                                    | + \$ per hour (typically 0.65)                        |          |
| Late Shift<br>Differential:<br>General Record<br>Notes:                                                                                                    | + \$ per hour (typically 0.65)                        | at       |
| Late Shift<br>Differential:<br>General Record<br>Notes:<br>Notes for Library<br>IT:                                                                                                    | + \$ per hour (typically 0.65)                        | aî.      |
| Late Shift<br>Differential:<br>General Record<br>Notes:<br>Notes for Library<br>IT:<br>For Voyager                                                                                                    | + \$ per hour (typically 0.65)                        | it.      |
| Late Shift<br>Differential:<br>General Record<br>Notes:<br>Notes for Library<br>IT:<br>For Voyager<br>permissions use<br>the link to the<br>right:                                                                                                 | + \$ per hour (typically 0.65)                        | ai<br>ai |
| Late Shift<br>Differential:<br>General Record<br>Notes:<br>Notes for Library<br>IT:<br>For Voyager<br>permissions use<br>the link to the<br>right:<br>Authorizing<br>Supervisor NetID<br>or UIN:                                                   | + \$ per hour (typically 0.65)                        |          |
| Late Shift<br>Differential:<br>General Record<br>Notes:<br>Notes for Library<br>IT:<br>For Voyager<br>permissions use<br>the link to the<br>right:<br>Authorizing<br>Supervisor NetID<br>or UIN:<br>Position Number:                               | + \$ per hour (typically 0.65)                        |          |
| Late Shift<br>Differential:<br>General Record<br>Notes:<br>Notes for Library<br>IT:<br>For Voyager<br>permissions use<br>the link to the<br>right:<br>Authorizing<br>Supervisor NetID<br>or UIN:<br>Position Number:<br>Upload Job<br>Description: | + \$ per hour (typically 0.65)                        |          |

Library Human Resources will enter the position number. Please leave this blank.

#### Step 13: Upload Job Description

|                                                                                                    | 2 ×                              |
|----------------------------------------------------------------------------------------------------|----------------------------------|
| Department (Org.<br>Code):                                                                                                    | The org. you selected (######)   |
| Employee NetID or<br>UIN:                                                                                                    |                                  |
| U.S. Citizen:                                                                                                    | ○ Yes ○ No                       |
| Previous Library<br>Employee:                                                                                                    | O Yes O No                       |
| Previous Campus<br>Employee:                                                                                                    | ○ Yes ○ No                       |
| Effective Date:                                                                                                    |                                  |
| C-FOP Account                                                                                                    | Fund Org Program Activity        |
| Number:                                                                                                    | 1- org. code                     |
| Pay Rate:                                                                                                    | \$ 8.25 per hour Expected hrs/wk |
|                                                                                                    |                                  |
| Late Shift<br>Differential:                                                                                                    | + \$ per hour (typically 0.65)   |
| Late Shift<br>Differential:<br>General Record<br>Notes:                                                                                                    | + \$ per hour (typically 0.65)   |
| Late Shift<br>Differential:<br>General Record<br>Notes:<br>Notes for Library<br>IT:<br>For Voyager                                                                                                    | + \$ per hour (typically 0.65)   |
| Late Shift<br>Differential:<br>General Record<br>Notes:<br>Notes for Library<br>IT:<br>For Voyager<br>permissions use<br>the link to the<br>right:                                                                                                    | + \$ per hour (typically 0.65)   |
| Late Shift<br>Differential:<br>General Record<br>Notes:<br>Notes for Library<br>IT:<br>For Voyager<br>permissions use<br>the link to the<br>right:<br>Authorizing<br>Supervisor NetID<br>or UIN:                                                                                                    | + \$ per hour (typically 0.65)   |
| Late Shift<br>Differential:<br>General Record<br>Notes:<br>Notes for Library<br>IT:<br>For Voyager<br>permissions use<br>the link to the<br>link to the<br>l | + \$ per hour (typically 0.65)   |
| Late Shift<br>Differential:<br>General Record<br>Notes:<br>Notes for Library<br>IT:<br>For Voyager<br>permissions use<br>the link to the<br>right:<br>Authorizing<br>Supervisor NetID<br>or UIN:<br>Position Number:<br>Upload Job<br>Description:                                                                                                    | + \$ per hour (typically 0.65)   |

Upload a job description.

Job descriptions must be uploaded for Graduate Hourly, Extra Help, and Academic Hourly positions.

Library Human Resources will contact you if a needed job description is not uploaded.

## Step 14: Employee Type

| Department (Org.<br>Code):                                                                                                    | The org. you selected (######)                                                                                  |  |  |  |  |
|----------------------------------------------------------------------------------------------------|----------------------------------------------------------------------------------------------------|--|--|--|--|
| Employee NetID or<br>UIN:                                                                                                    |                                                                                                    |  |  |  |  |
| U.S. Citizen:                                                                                                    | O Yes O No                                                                                                    |  |  |  |  |
| Previous Library<br>Employee:                                                                                                    | O Yes O No                                                                                                    |  |  |  |  |
| Previous Campus<br>Employee:                                                                                                    | O Yes O No                                                                                                    |  |  |  |  |
| Effective Date:                                                                                                    |                                                                                                    |  |  |  |  |
| C-FOP Account<br>Number:                                                                                                    | Fund         Org         Program         Activity           1-         org. code                                |  |  |  |  |
|                                                                                                    | \$ 8.25 per hour Expected brs/wk                                                                                |  |  |  |  |
| Pay Kate:                                                                                                    |                                                                                                    |  |  |  |  |
| Pay Rate:<br>Late Shift<br>Differential:                                                                                                    | + \$ per hour (typically 0.65)                                                                                  |  |  |  |  |
| Pay Rate:<br>Late Shift<br>Differential:<br>General Record<br>Notes:                                                                                                    | + \$ per hour (typically 0.65)                                                                                  |  |  |  |  |
| Pay Kate:<br>Late Shift<br>Differential:<br>General Record<br>Notes:<br>Notes for Library<br>IT:                                                                                                    | + \$ per hour (typically 0.65)                                                                                  |  |  |  |  |
| Pay Kate:<br>Late Shift<br>Differential:<br>General Record<br>Notes:<br>Notes for Library<br>IT:<br>For Voyager                                                                                                    | + \$ per hour (typically 0.65)                                                                                  |  |  |  |  |
| Pay Kate:<br>Late Shift<br>Differential:<br>General Record<br>Notes:<br>Notes for Library<br>IT:<br>For Voyager<br>permissions use<br>the link to the<br>right:                                                                                                 | + \$ per hour (typically 0.65)                                                                                  |  |  |  |  |
| Pay Kate:<br>Late Shift<br>Differential:<br>General Record<br>Notes:<br>Notes for Library<br>IT:<br>For Voyager<br>permissions use<br>the link to the<br>right:<br>Authorizing<br>Supervisor NetID<br>or UIN:                                                   | + \$ per hour (typically 0.65)                                                                                  |  |  |  |  |
| Pay Kate:<br>Late Shift<br>Differential:<br>General Record<br>Notes for Library<br>IT:<br>For Voyager<br>permissions use<br>the link to the<br>right:<br>Authorizing<br>Supervisor NetID<br>or UIN:<br>Position Number:                                         | + \$ per hour (typically 0.65)                                                                                  |  |  |  |  |
| Pay Kate:<br>Late Shift<br>Differential:<br>General Record<br>Notes:<br>Notes for Library<br>IT:<br>For Voyager<br>permissions use<br>the link to the<br>right:<br>Authorizing<br>Supervisor NetID<br>or UIN:<br>Position Number:<br>Upload Job<br>Description: | + \$ per hour (typically 0.65)  Request Alma Permissions  Your NetID Your name and title BrowseNo file selecter |  |  |  |  |

Select the employee type for the position.

#### Step 15: Federal Work Study

|                                                                                                    | 3                                |  |  |  |  |  |
|----------------------------------------------------------------------------------------------------|----------------------------------|--|--|--|--|--|
| Department (Org.<br>Code):                                                                                                    | The org. you selected (######)   |  |  |  |  |  |
| Employee NetID or<br>JIN:                                                                                                    |                                  |  |  |  |  |  |
| J.S. Citizen:                                                                                                    | O Yes O No                       |  |  |  |  |  |
| Previous Library<br>Employee:                                                                                                    | O Yes O No                       |  |  |  |  |  |
| Previous Campus<br>Employee:                                                                                                    | O Yes O No                       |  |  |  |  |  |
| Effective Date:                                                                                                    |                                  |  |  |  |  |  |
| C-FOP Account<br>Number:                                                                                                    | Fund Org Program Activity        |  |  |  |  |  |
|                                                                                                    | 1- org. code                     |  |  |  |  |  |
|                                                                                                    |                                  |  |  |  |  |  |
| ay Rate:                                                                                                    | \$ 8.25 per hour Expected hrs/wk |  |  |  |  |  |
| Pay Rate:<br>.ate Shift<br>Differential:                                                                                                    | \$ 8.25 per hour Expected hrs/wk |  |  |  |  |  |
| Pay Rate:<br>.ate Shift<br>bifferential:<br>General Record<br>Jotes:                                                                                                    | \$ 8.25 per hour Expected hrs/wk |  |  |  |  |  |
| Pay Rate:<br>.ate Shift<br>oifferential:<br>General Record<br>Jotes:<br>lotes for Library<br>T:                                                                                                    | \$ 8.25 per hour Expected hrs/wk |  |  |  |  |  |
| Pay Rate:<br>.ate Shift<br>jifferential:<br>Seneral Record<br>Jotes:<br>Notes for Library<br>T:<br>for Voyager                                                                                                    | \$ 8.25 per hour Expected hrs/wk |  |  |  |  |  |
| Pay Rate:<br>.ate Shift<br>Differential:<br>Seneral Record<br>Votes for Library<br>T:<br>For Voyager<br>permissions use<br>the link to the<br>ight:                                                                | \$ 8.25 per hour Expected hrs/wk |  |  |  |  |  |
| Pay Rate:<br>.ate Shift<br>jifferential:<br>Seneral Record<br>lotes:<br>Notes for Library<br>T:<br>for Voyager<br>vermissions use<br>he link to the<br>ight:<br>.uthorizing<br>Supervisor NetID<br>or UIN:         | \$ 8.25 per hour Expected hrs/wk |  |  |  |  |  |
| ay Rate:<br>ate Shift<br>ifferential:<br>eneral Record<br>otes:<br>otes for Library<br>f:<br>or Voyager<br>ermissions use<br>the link to the<br>ght:<br>uthorizing<br>upervisor NetID<br>r UIN:<br>osition Number: | \$ 8.25 per hour Expected hrs/wk |  |  |  |  |  |
| Vay Rate:<br>                                                                                                    | \$ 8.25 per hour Expected hrs/wk |  |  |  |  |  |

If the employee will be hired on federal work study (FWS) funds, please check this box.

#### Step 16: Submit the Request

| Department (Org.<br>Code):                                                                                                    | The org.        | . you se   | elected (#                       | #####)       |          |
|----------------------------------------------------------------------------------------------------|-----------------|------------|----------------------------------|--------------|----------|
| Employee NetID or<br>UIN:                                                                                                    |                 | 16         | 2                                |              |          |
| U.S. Citizen:                                                                                                    | O Yes           | O No       |                                  |              |          |
| Previous Library<br>Employee:                                                                                                    | O Yes           | O No       |                                  |              |          |
| Previous Campus<br>Employee:                                                                                                    | O Yes           | O No       |                                  |              |          |
| Effective Date:                                                                                                    |                 |            |                                  |              |          |
| C-EOP Account                                                                                                    | Fund            | 1 (        | Org                              | Program      | Activity |
| Number:                                                                                                    | 1-              |            | org. code                        |              |          |
|                                                                                                    | + 0.05          | nor        | hour I                           | Expected h   | irs/wk   |
| Pay Rate:                                                                                                    | \$ 8.25         | per        | 000000                           | expected in  |          |
| Pay Rate:<br>Late Shift<br>Differential:                                                                                                    | \$ 8.25<br>+ \$ | per p      | er hour (ty                      | pically 0.6  | 5)       |
| Pay Rate:<br>Late Shift<br>Differential:<br>General Record<br>Notes:                                                                                                    | \$ 8.25<br>+ \$ | per        | er hour (ty                      | pically 0.6  | 5)       |
| Pay Rate:<br>Late Shift<br>Differential:<br>General Record<br>Notes:<br>Notes for Library<br>IT:                                                                                                    | \$ 8.25<br>+ \$ | p          | er hour (tı                      | pically 0.6  | 5)       |
| Pay Rate:<br>Late Shift<br>Differential:<br>General Record<br>Notes:<br>Notes for Library<br>IT:<br>For Voyager<br>permissions use<br>the link to the<br>right:                                                                                                 | \$ 8.25<br>+ \$ | p          | er hour (ty                      | pically 0.6  | 5)<br>   |
| Pay Rate:<br>Late Shift<br>Differential:<br>General Record<br>Notes:<br>Notes for Library<br>IT:<br>For Voyager<br>permissions use<br>the link to the<br>right:<br>Authorizing<br>Supervisor NetID<br>or UIN:                                                   | \$ 8.25<br>+ \$ | Reg        | er hour (tr<br>uest Alma         | rpically 0.6 | 5)       |
| Pay Rate:<br>Late Shift<br>Differential:<br>General Record<br>Notes:<br>Notes for Library<br>IT:<br>For Voyager<br>permissions use<br>the link to the<br>right:<br>Authorizing<br>Supervisor NetID<br>or UIN:<br>Position Number:                               | \$ 8.25<br>+ \$ | Req<br>LID | er hour (tr<br>uuest Alma<br>You | pically 0.6  | 5)       |
| Pay Rate:<br>Late Shift<br>Differential:<br>General Record<br>Notes:<br>Notes for Library<br>IT:<br>For Voyager<br>permissions use<br>the link to the<br>right:<br>Authorizing<br>Supervisor NetID<br>or UIN:<br>Position Number:<br>Upload Job<br>Description: | \$ 8.25<br>+ \$ | Reg        | er hour (ty<br>uest Alma<br>You  | rpically 0.6 | 5)       |

Click Ok to submit the request. If you do not receive a warning message, the request has been submitted.

If a warning message appears please view the next slide.

#### Warning Messages

• Warning: The Effective Date for this change has already passed.

• Warning: FWS is checked, but the department org code is not for an FWS account.

• Warning: Would exceed 40 hrs/wk. Employee already has up to 40 hrs/wk at 3 jobs across 3 departments.

• Warning: Incorrect employee type: Grad. Assisant. The value should be one of these: Extra Help, Acad./Grad. Hourly, Student

 Warning: The C-FOP Org. Code does not match the Org. Code of the hiring department.

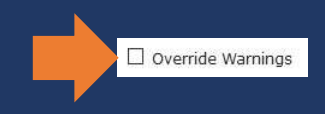

Check that the information you entered is correct. If it is, click the box next to Override Warnings and make sure the job description is still uploaded (if you uploaded one). Click Ok again.

Contact the Library HR Hourly Employment Coordinator (information on last slide) if you are not sure about overriding a warning.

#### Approval

Important: New positions must not start until the supervisor identified in JOYCE has received an automated email from HourlyEmpHR@library.illinois.edu stating that the position has been approved. Once the supervisor has received this email, the employee is cleared to start working as soon as the effective date on the Library Hourly Employment Record in the email.

#### Questions?

Please contact Library HR <a href="mailto:library.illinois.edu">library.illinois.edu</a> if you have any questions about JOYCE or hourly employment.